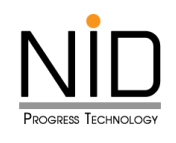

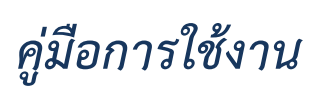

## การตั้งค่าตำแหน่งอุปกรณ์

| 🌘 ที่ห่วงาน 🕼 🗖 🧑 SAFETY                                                                                       | × +                                                       |                          |        |   |       |    |   | -        | đ | ×                |
|----------------------------------------------------------------------------------------------------|-----------------------------------------------------------|--------------------------|--------|---|-------|----|---|----------|---|------------------|
| ← C 🖒 https://safety.doeb.go.th                                                                                |                                                           | Q AN                     | ය<br>බ |   | С I Ф | £≡ | Ē | <b>%</b> |   | •                |
|                                                                                                    |                                                           |                          | _      |   |       |    |   |          |   | Q                |
|                                                                                                    | เงา เรายุรุบอลจาก เป็น เป็น เป็น เป็น เป็น เป็น เป็น เป็น | <sup>าน</sup><br>ลังงาน  |        |   |       |    |   |          |   |                  |
|                                                                                                    |                                                           |                          |        |   |       |    |   |          |   | -                |
|                                                                                                    | ระบบการอนุญาตด้านความปลอดภ่                               | ัยกิจการน้ำมันเชื้อเพลิง |        |   |       |    |   |          |   | ΞX               |
|                                                                                                    | SAFETY<br>ส่วนงามผับระกอ                                  | แตาร                     |        |   |       |    |   |          |   | 0                |
|                                                                                                    | 050010305410                                              | 01113                    |        |   |       |    |   |          |   | 0                |
|                                                                                                    | Username                                                  |                          |        |   |       |    |   |          |   | -                |
|                                                                                                    | Username                                                  |                          |        |   |       |    |   |          |   |                  |
| the second second second second second second second second second second second second second second second s | Password                                                  |                          |        |   |       |    |   |          |   | +                |
| 1.57                                                                                                    | Password                                                  | <i>S</i>                 |        |   |       |    |   |          |   |                  |
|                                                                                                    | rifKYG                                                    |                          |        |   |       |    |   |          |   |                  |
| _                                                                                                    | Captcha code                                              | ຽ                        |        |   |       |    |   |          |   |                  |
|                                                                                                    | ເບ້າສູ່ຣະບບ                                               |                          |        |   | AL    |    | 4 | h        |   |                  |
|                                                                                                    |                                                           |                          |        |   |       |    |   |          |   | ( <del>%</del> ) |
|                                                                                                    | ลงทะเบียน   ลืม Pas                                       | sword                    | -1     | 5 |       |    |   |          | 6 | ŝ                |

## รูปที่ 1 หน้าจอระบบงานสำหรับผู้ประกอบการ

| 🤹 ที่ห่างาน) 🕼 🗖 🧍 D-SAFETY                           | × +         |                                    |                  |                   |                             |   |   |    |   |    |   | - ó | P | ×        |
|-------------------------------------------------------|-------------|------------------------------------|------------------|-------------------|-----------------------------|---|---|----|---|----|---|-----|---|----------|
| $\leftarrow$ C $\bigcirc$ https://d-safety.doeb.go.th |             |                                    | Q                | $\forall \varphi$ | $\hat{\boldsymbol{\Omega}}$ |   | 0 | G  | ¢ | ≨≣ | Ē | · % |   | Ø        |
|                                                       |             |                                    |                  |                   |                             |   |   |    |   |    |   |     |   | Q,       |
|                                                       | j.          | 🍐 กรมธุรกิจพลังงาน<br>กระทรวงพลังง |                  |                   |                             |   |   |    |   |    |   |     |   | Ø        |
|                                                       |             |                                    |                  |                   |                             |   |   |    |   |    |   |     |   |          |
|                                                       | ระบบการส    | อนุญาตด้านความปลอดภัยกิจการเ       | น้ำมันเชื้อเพลิง |                   |                             |   |   |    |   |    |   |     |   | <u>r</u> |
|                                                       |             | ส่วนงานเจ้าหน้าที่                 |                  |                   |                             |   |   |    |   |    |   |     |   | 0        |
|                                                       |             |                                    |                  |                   |                             |   |   |    |   |    |   |     |   | 0        |
|                                                       | Username    |                                    |                  |                   |                             |   |   |    |   |    |   |     |   | -        |
|                                                       | Username    |                                    |                  | 4                 |                             |   |   |    |   |    |   |     |   |          |
|                                                       | Password    |                                    |                  | 8                 |                             |   |   |    |   |    |   |     |   | +•       |
|                                                       | Password    |                                    |                  |                   |                             |   |   |    |   |    |   |     |   |          |
|                                                       |             |                                    |                  | 5                 |                             |   |   |    |   |    |   |     |   |          |
|                                                       | Captcha cod | le                                 |                  |                   |                             |   |   |    |   |    |   |     |   |          |
|                                                       |             | เข้าสู่ระบบ                        |                  |                   |                             |   |   |    |   |    |   |     |   |          |
|                                                       |             |                                    |                  |                   |                             | 1 |   |    |   |    |   |     |   |          |
|                                                       |             | ข้อตกลงการใช้บริการ   ลืม Passw    |                  |                   |                             |   | - | 12 |   |    | ſ | È.  |   | (%)      |
|                                                       |             |                                    |                  |                   |                             |   |   |    |   | J. | - |     | h | ŝ        |

รูปที่ 2 หน้าจอระบบงานสำหรับเจ้าหน้าที่

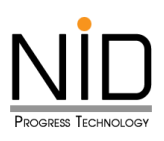

#### 1. การใช้งานระบบด้วยคอมพิวเตอร์ ผ่าน Web Browser

ในการใช้งานระบบงานต่าง ๆ เมื่อผู้ใช้งานต้องมีการดำเนินกิจกรรมในส่วนของการระบุตำแหน่งที่อยู่ สถานที่ ปัจจุบัน หรือต้องการสืบค้นสถานที่เพื่อกำหนดตำแหน่งที่ต้องการ Web Browser จะมีเครื่องมือในการจัดการการตั้งค่า ตำแหน่งอุปกรณ์ ซึ่งผู้ใช้งานสามารถปิดกั้น หรืออนุญาตให้ Web Browser ระบุตำแหน่งที่ของผู้ใช้งานได้ โดยมี รายละเอียดดังนี้

#### 1.1 Microsoft Edge

ผู้ใช้งานสามารถเขาสู่ระบบงานด้วยโปรแกรม Web Browser ได้แก่ Microsoft Edge ด้วย URL https://safety.doeb.go.th ในการเข้าใช้งานระบบ ดังแสดงในรูปที่ 3

| 🧝 ที่ห่างาน 🕼 🗖 🧑 SAFETY        | × +                                 |            |       |   |             |   |    |    |   | - | ſ | ×         |
|---------------------------------|-------------------------------------|------------|-------|---|-------------|---|----|----|---|---|---|-----------|
| ← C ∴ https://safety.doeb.go.th |                                     | Q          | Aø    | ☆ | 6           | ۲ | ß  | ₹≡ | Ē | ~ |   | 0         |
|                                 |                                     |            |       |   | 1           |   |    |    |   |   |   | Q         |
|                                 | กรมธุรกิจพลังงาน                    |            |       |   |             |   |    |    |   |   |   |           |
|                                 | 🌑 กระทรวงพลังงาน                    | ł          |       |   |             |   |    |    |   |   |   |           |
|                                 |                                     |            |       |   |             |   |    |    |   |   |   | *         |
|                                 | ระบบการอนุญาตด้านความปลอดภัยกิจการเ | ม้ามันเชีย | เพลิง |   |             |   |    |    |   |   |   | <u>±¥</u> |
|                                 | SAFELY<br>ส่วนงานผู้ประกอบการ       |            |       |   |             |   |    |    |   |   |   | 0         |
|                                 | 050010305100115                     |            |       |   |             |   |    |    |   |   |   | 0         |
|                                 | Username                            |            |       |   |             |   |    |    |   |   |   |           |
|                                 | Username                            |            |       |   |             |   |    |    |   |   |   |           |
| 1                               | Password                            |            |       |   |             |   |    |    |   |   |   | +•        |
|                                 | Password                            | 2          | R     |   |             |   |    |    |   |   |   |           |
|                                 | rifKYG                              |            |       |   |             |   |    |    |   |   |   |           |
|                                 | Captcha code                        | 0          | C     |   |             |   |    |    |   |   |   |           |
|                                 | เข้าส่ระบบ                          |            |       |   |             |   | A  |    |   |   |   |           |
|                                 |                                     |            | -     |   | <b>A.</b> ( |   | -4 |    |   |   |   |           |
|                                 | <u>จะทุงเป็นแไว้แ Decement</u>      |            |       |   |             |   | -  |    | 1 |   | 6 | (X)       |
|                                 |                                     |            | 1     |   | F           |   |    | 1  |   |   | 6 | ŝ         |

รูปที่ 3 หน้าจอระบบงานสำหรับผู้ประกอบการ

เมื่อผู้ใช้งานเข้าสู่ระบบ และเข้าสู่ส่วนที่มีการแสดงแผนที่ ต้องการระบุตำแหน่งที่อยู่ สถานที่ปัจจุบัน หรือ ต้องการสืบค้นสถานที่เพื่อกำหนดตำแหน่งที่ต้องการ ระบบจะปรากฏกล่องข้อความสำหรับการอนุญาตเข้าถึง ตำแหน่ง ผู้ใช้งานสามารถคลิก **อนุญาต** เพื่อให้เข้าถึงตำแหน่ง หรือคลิก **บล็อค** เพื่อปิดกั้นการเข้าถึงตำแหน่ง ดัง แสดงในรูปที่ 4 และ 5

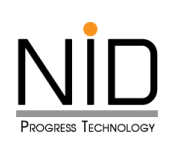

| กรมธุรกิจพลังงาน<br>กระทรวงพลังงาน e-Se               | vices  |                                       |  |       |          |      |  |
|-------------------------------------------------------|--------|---------------------------------------|--|-------|----------|------|--|
| ฟิกัด<br>ค้นหาพิกัดตำแหน่ง • วิธีดั่งค่าเบิดการใช้งาม | แผนที่ |                                       |  |       |          |      |  |
| <b>ละติจุด</b><br>ละติจุด                             |        | <b>ลองจิจุด</b><br>ลองจิจด            |  | 🖣 คัน | หาตำแห   | น่ง  |  |
| <b>Q</b>                                              |        | , , , , , , , , , , , , , , , , , , , |  | ลบ    | ข้อมูลตำ | шнию |  |
| 🗣 พิกัดตำแหน่ง *                                      |        |                                       |  |       |          |      |  |
|                                                       |        |                                       |  |       |          |      |  |
|                                                       |        |                                       |  |       |          |      |  |
|                                                       |        |                                       |  |       |          |      |  |
|                                                       |        |                                       |  |       |          |      |  |

รูปที่ 4 หน้าจอไม่สามารถแสดงส่วนของแผนที่เนื่องจากมีการปิดกั้นการทราบถึงตำแหน่งอุปกรณ์

| <ul> <li>ที่ห่างาน</li> <li>ด้ SAFETY X</li> </ul> | +        |                  |     |   |      |         |         | -        | đ  | ×   |
|----------------------------------------------------|----------|------------------|-----|---|------|---------|---------|----------|----|-----|
| C C https://safety.doeb.go.th/public/register      | 1        | Q A <sup>N</sup> | ☆ 🖬 | ß | CD   | £'≡     | Ē       | <b>8</b> |    | 0   |
| safety.doeb.go.th ต้องการ ×                        |          |                  |     |   |      |         |         |          | -  | Q   |
| 🍥 กระ 💿 หราบตำแหน่งที่ดั่งของคุณ                   |          |                  |     |   |      |         |         |          |    |     |
| อนุญาต บล็อก                                       |          |                  |     |   |      |         |         |          |    | -   |
| พิกัด                                              |          |                  |     |   |      |         |         | _        |    | ±1  |
| ค้นหาพิกัดตำแหน่ง * วิธีตั้งค่าเปิดการใช้งานแผนที่ |          |                  |     |   |      |         |         |          |    | 0   |
| ละติจูด                                            | ลองจีจูด |                  |     |   |      |         |         |          |    | 0   |
| ละติจูด                                            | ลองจิจูด |                  |     |   | 1 Ău | หาตำแห  | uio     |          |    | -   |
| •                                                  |          |                  |     |   | a    | บข้อมลด | ตำแหน่ง |          |    |     |
|                                                    |          |                  |     |   |      |         |         |          |    | +   |
| พิกัดตำแหน่ง *                                     |          |                  |     |   |      |         |         |          |    |     |
|                                                    |          |                  |     |   |      |         |         |          |    |     |
|                                                    |          |                  |     |   |      |         |         |          |    |     |
|                                                    |          |                  |     |   |      |         |         |          |    |     |
|                                                    |          |                  |     |   |      |         |         |          |    |     |
|                                                    |          |                  |     |   |      |         |         |          |    | (X) |
|                                                    |          |                  |     |   |      |         |         |          | 6. | ŝ   |

รูปที่ 5 หน้าจอปรากฏกล่องข้อความแสดงการขออนุญาตทราบถึงตำแหน่งของอุปกรณ์ผู้ใช้งาน

กรณีระบบไม่แสดงกล่องข้อความการขออนุญาตทราบถึงตำแหน่งที่ตั้ง ผู้ใช้งานสามารถเปิดสิทธิ์การทราบ ถึงตำแหน่งที่อยู่ได้โดยคลิกที่ไอคอนล็อค 🖻 ดังรูปที่ 6 จากนั้น Web Browser จะแสดงกล่องข้อความสำหรับการ แก้ไขสิทธิ์การเข้าถึงสำหรับเว็บไซต์ ให้ผู้ใช้งานเลือกตัวเลือก **อนุญาต** สำหรับสิทธิ์การทราบตำแหน่งที่ตั้ง ดังในรูปที่ 7 และ 8 เมื่อเลือกเรียบร้อยให้ทำการรีเฟรซระบบ 1 ครั้ง หน้าจอจะแสดงแผนที่ และสามารถทราบถึงตำแหน่งของ อุปกรณ์ ดังรูปที่ 9

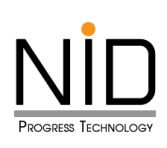

| <b>() 1</b>  | fana) 🕼 🗖 🧍 SAFETY X +                      |          |    |   |  |   |      |         |       | -                                       | ð | ×            |
|--------------|---------------------------------------------|----------|----|---|--|---|------|---------|-------|-----------------------------------------|---|--------------|
| $\leftarrow$ | C https://safety.doeb.go.th/public/register | <b>©</b> | Aø | ☆ |  | 3 | C    | ₹_=     | Ē     | ~~~~~~~~~~~~~~~~~~~~~~~~~~~~~~~~~~~~~~~ |   |              |
|              | กรมธุรกิจพลังงาน<br>C-Senvices              |          |    |   |  |   |      |         |       |                                         | • | Q            |
|              | ) กระทรวงพลังงาน 🗠 🦇                        |          |    |   |  |   |      |         |       |                                         |   | -            |
|              | <u> ۲</u>                                   |          |    |   |  |   | ลบข้ | ้อมูลตำ | แหน่ง |                                         |   | *            |
|              |                                             |          |    |   |  |   |      |         |       |                                         |   | <u>±</u> ¥   |
|              | 🛛 พิกัดตำแหน่ง *                            |          |    |   |  |   |      |         |       |                                         |   | 0            |
|              |                                             |          |    |   |  |   |      |         |       |                                         |   | 0            |
|              |                                             |          |    |   |  |   |      |         |       |                                         |   | -            |
|              |                                             |          |    |   |  |   |      |         |       |                                         |   |              |
|              |                                             |          |    |   |  |   |      |         |       |                                         |   | +            |
|              |                                             |          |    |   |  |   |      |         |       |                                         |   |              |
|              |                                             |          |    |   |  |   |      |         |       |                                         |   |              |
|              |                                             |          |    |   |  |   |      |         |       |                                         |   |              |
|              |                                             |          |    |   |  |   |      |         |       |                                         |   |              |
|              |                                             |          |    |   |  |   |      |         |       |                                         |   |              |
|              |                                             |          |    |   |  |   |      |         |       |                                         | Γ | ( <u>%</u> ) |
|              |                                             |          |    |   |  |   |      |         |       |                                         | • | \$           |

## รูปที่ 6 ไอคอนสำหรับการปรับแต่งสิทธิ์การทราบถึงตำแหน่งที่ตั้ง

| ያ ที่ท่างาน    | ) ©  | I     | 🗖 🧑 SAFETY 🗙 🗙                            | +        |    |  |          |    |   |   |   |      |         |      | -                                      | ð   | ×           |
|----------------|------|-------|-------------------------------------------|----------|----|--|----------|----|---|---|---|------|---------|------|----------------------------------------|-----|-------------|
| ← C            | ć    | à     | https://safety.doeb.go.th/public/register |          |    |  | <b>@</b> | Aø | ☆ | 6 | ß |      | £_≡     | Ē    | ~~~~~~~~~~~~~~~~~~~~~~~~~~~~~~~~~~~~~~ |     | 0           |
|                | เรื  | า่ยวร | กับ safety.doeb.go.th                     | $\times$ | 12 |  |          |    |   |   |   |      |         |      |                                        | ^   | Q,          |
| ()<br>()<br>() | 31 ( | 3     | การเชื่อมต่อปลอดภัย                       | >        |    |  |          |    |   |   |   |      |         |      |                                        |     |             |
|                | •    | 2     | สิทธิ์สำหรับไซต์นี้                       |          |    |  |          |    |   |   |   | ลมข่ | iอมูลตำ | шнию |                                        |     |             |
|                |      |       | ตำแหน่งที่ตั้ง 🧐 🔞 บล็อก                  | ~        |    |  |          |    |   |   |   |      |         |      |                                        |     | <u>±x</u>   |
| •              | Ŵ    |       | คุกกี (2 คุกกีพีโซ้งานอยู่)               | X        |    |  |          |    |   |   |   |      |         |      |                                        |     | 0           |
|                | ç    | Ça    | การป้องกันการติดตามสำหรับไซต์นี้ (สมดุล)  |          |    |  |          |    |   |   |   |      |         |      |                                        |     | -           |
|                |      |       | ตัวติดตาม (0 รายการถูกบล็อก)              | >        |    |  |          |    |   |   |   |      |         |      |                                        |     |             |
|                | _    |       |                                           |          |    |  |          |    |   |   |   |      |         |      |                                        |     |             |
|                |      |       |                                           |          |    |  |          |    |   |   |   |      |         |      |                                        |     | <b>_</b> •  |
|                |      |       |                                           |          |    |  |          |    |   |   |   |      |         |      |                                        |     | Ŧ           |
|                |      |       |                                           |          |    |  |          |    |   |   |   |      |         |      |                                        |     |             |
|                |      |       |                                           |          |    |  |          |    |   |   |   |      |         |      |                                        |     |             |
|                |      |       |                                           |          |    |  |          |    |   |   |   |      |         |      |                                        |     |             |
|                |      |       |                                           |          |    |  |          |    |   |   |   |      |         |      |                                        |     |             |
|                |      |       |                                           |          |    |  |          |    |   |   |   |      |         |      |                                        |     | m           |
|                |      |       |                                           |          |    |  |          |    |   |   |   |      |         |      |                                        | I   |             |
|                |      |       |                                           |          |    |  |          |    |   |   |   |      |         |      |                                        | 6 - | \$ <u>3</u> |

รูปที่ 7 หน้าจอปรากฏกล่องข้อความแสดงการขออนุญาตทราบถึงตำแหน่งของอุปกรณ์ผู้ใช้งาน

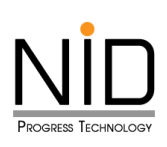

| 🤵 ที่ทำง     | ภาม               | Ô      | 🗖 🔥 SAFETY                     |              | ×         | +          |    |   |  |  |  |          |    |   |   |          |    |      |                     |        | -                                       | D        | ×        |
|--------------|-------------------|--------|--------------------------------|--------------|-----------|------------|----|---|--|--|--|----------|----|---|---|----------|----|------|---------------------|--------|-----------------------------------------|----------|----------|
| $\leftarrow$ | C                 | Ô      | https://safety.doeb.go.th/     | public/regis | ter       |            |    |   |  |  |  | <b>©</b> | A» | ☆ | t | <u>n</u> | \$ |      | £≡                  | Ē      | ~~~~~~~~~~~~~~~~~~~~~~~~~~~~~~~~~~~~~~~ |          |          |
| S.           |                   | เกี่ยว | วกับ safety.doeb.go.th         |              |           | $\times$   | <  |   |  |  |  |          |    |   |   |          |    |      |                     |        |                                         | <b>^</b> | Q        |
| ١            | <mark>12</mark> 1 | Ô      | การเชื่อมต่อปลอดภัย            |              |           | >          |    |   |  |  |  |          |    |   |   |          |    |      |                     |        |                                         |          | <b>e</b> |
|              | 0                 | Þ      | สิทธิ์ส่าหรับไซตนี้            |              |           |            | -1 |   |  |  |  |          |    |   |   |          |    | ลบข้ | ม้อมลต <sup>ะ</sup> | าแหน่ง |                                         |          | -        |
|              | -                 |        | ตำแหน่งที่ตั้ง                 | 📀 บลีเ       | ก         | $\sim$     |    |   |  |  |  |          |    |   |   |          |    |      | v                   |        |                                         |          | ≞¥       |
|              | <b>♀</b> ₩        |        | คุกกี้ (2 คุกกี้ที่ใช้งานอยู่) | © 81         | เญาต      | -          | -  | - |  |  |  |          |    |   |   |          |    |      |                     |        |                                         |          | _        |
|              |                   | ₽ª     | การป้องกันการติดตามสำหรับไข    | ปตที 🌀 บล่   | โอก       |            |    |   |  |  |  |          |    |   |   |          |    |      |                     |        |                                         |          | _        |
|              |                   |        | ตัวติดตาม (0 รายการถูกบล็อก)   | © n          | ขบถาม (ค่ | ำเริ่มต้น) |    |   |  |  |  |          |    |   |   |          |    |      |                     |        |                                         |          | 0        |
|              |                   |        |                                |              |           |            |    |   |  |  |  |          |    |   |   |          |    |      |                     |        |                                         |          | -        |
|              |                   |        |                                |              |           |            |    |   |  |  |  |          |    |   |   |          |    |      |                     |        |                                         |          |          |
|              |                   |        |                                |              |           |            |    |   |  |  |  |          |    |   |   |          |    |      |                     |        |                                         |          | т        |
|              |                   |        |                                |              |           |            |    |   |  |  |  |          |    |   |   |          |    |      |                     |        |                                         |          | _        |

### รูปที่ 8 การเลือกอนุญาตให้ทราบถึงตำแหน่งของอุปกรณ์ผู้ใช้งาน

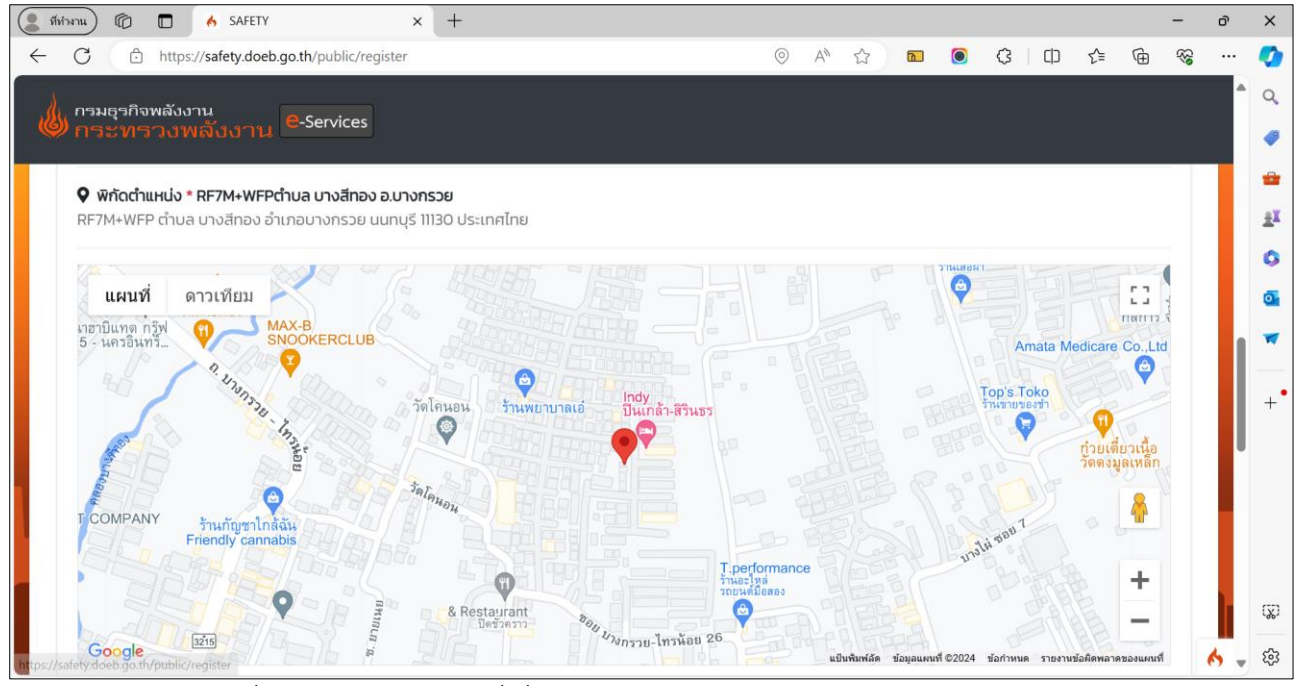

รูปที่ 9 หน้าจอแสดงแผนที่เมื่ออนุญาตการทราบถึงตำแหน่งของอุปกรณ์ผู้ใช้งาน

#### 1.2 Google Chrome

ผู้ใช้งานสามารถเขาสู่ระบบงานด้วยโปรแกรม Web Browser ได้แก่ Google Chrome ด้วย URL https://safety.doeb.go.th ในการเข้าใช้งานระบบ ดังแสดงในรูป 10

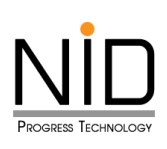

| ✓ ★ SAFETY × +          |                                                                      |                                     |     | - 0 ×             |
|-------------------------|----------------------------------------------------------------------|-------------------------------------|-----|-------------------|
| ← → C Safety.doeb.go.th |                                                                      |                                     | @ ☆ | 🃭 🖻 🖸 🛛 🚳 Error : |
|                         | ระบบการอนุญาตด้านความปลอดภัยกิจกา<br>SED SETY<br>ร่วนงานผู้ประกอบการ | <mark>น</mark><br>รน้ำมันเชื้อเพลิง |     |                   |
|                         | Username                                                             |                                     |     |                   |
|                         | Username                                                             |                                     |     |                   |
|                         | Password                                                             |                                     |     |                   |
|                         | Password                                                             | ×                                   |     |                   |
|                         | jzkTWb                                                               |                                     | 12  |                   |
|                         | Captcha code                                                         | C                                   |     |                   |
|                         | ເບັາສູ່ຣະບບ                                                          |                                     |     |                   |
|                         | ลงทะเบียน   ลืม Password                                             |                                     |     |                   |

รูปที่ 10 หน้าจอระบบงานสำหรับผู้ประกอบการ

เมื่อผู้ใช้งานเข้าสู่ระบบ ในส่วนที่มีการแสดงแผนที่ ต้องการระบุตำแหน่งที่อยู่ สถานที่ปัจจุบัน หรือสืบค้น สถานที่เพื่อกำหนดตำแหน่งที่ต้องการ ระบบจะปรากฎกล่องข้อความสำหรับการอนุญาตเข้าถึงตำแหน่ง ผู้ใช้งาน สามารถคลิก **อนุญาตในครั้งนี้ (Allow this time) หรือ อนุญาตเสมอ (Allow on every visit)** เพื่อให้เข้าถึง ตำแหน่ง หรือคลิก **ไม่อนุญาต (Don't allow)** เพื่อปิดกั้นการเข้าถึงตำแหน่ง ดังแสดงในรูปที่ 11 และ 12

| • | 🔥 SAFETY        | ×                                   | +     | +          |     |  |  |  |  |  |  |  |  |   |    |     |    |   |         | -     | ć            | 5    | ×   |
|---|-----------------|-------------------------------------|-------|------------|-----|--|--|--|--|--|--|--|--|---|----|-----|----|---|---------|-------|--------------|------|-----|
| ← | $\rightarrow$ G | safety.doeb.go.th                   | n/pub | blic/regis | ter |  |  |  |  |  |  |  |  | ß | ્વ | . ☆ | Тр | Ō | Ď       |       | $\mathbf{N}$ | Erro | r i |
|   | กระทร<br>กระทร  | <sup>พลังงาน</sup><br>เวงพลังงาน e. | Servi | vices      |     |  |  |  |  |  |  |  |  |   |    |     |    |   |         |       |              |      | Â   |
|   | •               |                                     |       |            |     |  |  |  |  |  |  |  |  |   |    |     |    | a | มข้อมูล | ລຕຳແກ | เน่ง         |      | L   |
|   | 오 พิกัดตำแ      | แหน่ง *                             |       |            |     |  |  |  |  |  |  |  |  |   |    |     |    |   |         |       |              |      | L   |
|   |                 |                                     |       |            |     |  |  |  |  |  |  |  |  |   |    |     |    |   |         |       |              |      | L   |
|   |                 |                                     |       |            |     |  |  |  |  |  |  |  |  |   |    |     |    |   |         |       |              |      | h   |
|   |                 |                                     |       |            |     |  |  |  |  |  |  |  |  |   |    |     |    |   |         |       |              |      | L   |
|   |                 |                                     |       |            |     |  |  |  |  |  |  |  |  |   |    |     |    |   |         |       |              |      | L   |
|   |                 |                                     |       |            |     |  |  |  |  |  |  |  |  |   |    |     |    |   |         |       |              |      | I   |
|   |                 |                                     |       |            |     |  |  |  |  |  |  |  |  |   |    |     |    |   |         |       |              |      | L   |
|   |                 |                                     |       |            |     |  |  |  |  |  |  |  |  |   |    |     |    |   |         |       |              |      |     |
|   |                 |                                     |       |            |     |  |  |  |  |  |  |  |  |   |    |     |    |   |         |       |              | 6    |     |

รูปที่ 11 หน้าจอไม่สามารถแสดงส่วนของแผนที่เนื่องจากมีการปิดกั้นการทราบถึงตำแหน่งอุปกรณ์

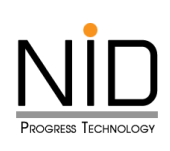

| SAFETY                    | × +                               |                             | - 0 X               |
|---------------------------|-----------------------------------|-----------------------------|---------------------|
| ← → C                     | safety.doeb.go.th/public/register |                             | 🍳 🖈 🍺 🔯 🛛 🕅 Error 🗄 |
| 🍐 กรมธุรกิจ<br>กระทร      | safety.doeb.go.th wants to        |                             |                     |
| พิกัด                     | Allow this time                   | )                           |                     |
| ค้นหาพิกัด                | Allow on every visit              |                             |                     |
| <b>ລະຕົຈູດ</b><br>ລະຕົຈູດ | Don't allow                       | <b>ລວນຈິຈູດ</b><br>ສວນຈິຈູດ | 🗲 คันหาตำแหน่ง      |
| •                         |                                   |                             | ลบข้อมูลตำแหน่ง     |
| พิกัดต่าง                 | เหน่ง *                           |                             |                     |
|                           |                                   |                             |                     |
|                           |                                   |                             |                     |
|                           |                                   |                             |                     |
|                           |                                   |                             | 6.                  |

รูปที่ 12 หน้าจอปรากฏกล่องข้อความแสดงการขออนุญาตทราบถึงตำแหน่งของอุปกรณ์ผู้ใช้งาน

กรณีระบบไม่แสดงกล่องข้อความการขออนุญาตทราบถึงตำแหน่งที่ตั้ง ผู้ใช้งานสามารถเปิดสิทธิ์การทราบ ถึงตำแหน่งที่อยู่ได้โดยคลิกที่ไอคอนตั้งค่า 💽 ดังรูปที่ 13 จากนั้น Web Browser จะแสดงกล่องข้อความสำหรับ การแก้ไขสิทธิ์การเข้าถึงสำหรับเว็บไซต์ ให้ผู้ใช้งานเลือกตัวเลือกอนุญาต สำหรับสิทธิ์การทราบตำแหน่งที่ตั้ง ดังในรูป ที่ 14 และ 15 เมื่อเลือกเรียบร้อยให้ทำการรีเฟรซระบบ 1 ครั้ง หน้าจอจะแสดงแผนที่ และสามารถทราบถึงตำแหน่ง ของอุปกรณ์ ดังรูปที่ 16

| SAFETY X +                                          |          |                                        | - o ×              |
|-----------------------------------------------------|----------|----------------------------------------|--------------------|
| ← → C = safety.doeb.go.th/public/register           |          | $\mathbb{R} \ \mathbb{C} \ \mathbb{C}$ | Тр 🙆 🗘   🐠 Еггог 🗄 |
| ทรมธุรกิจพลังงาน<br>กระทรวงพลังงาน e-Services       |          |                                        |                    |
| พิกัด                                               |          |                                        |                    |
| ค้นหาพิกัดต่ำแหน่ง * วิธีตั้งค่าเปิดการใช้งานแผนที่ |          |                                        |                    |
| ละติจูด                                             | ลองจิจูด |                                        |                    |
| ละติจูด                                             | ลองจิจูด |                                        | 🕈 ค้นหาตำแหน่ง     |
| ۰                                                   |          |                                        | ลบข้อมูลตำแหน่ง    |
| พีกัดตำแหน่ง *                                      |          |                                        |                    |
|                                                     |          |                                        |                    |
|                                                     |          |                                        |                    |
|                                                     |          |                                        |                    |
|                                                     |          |                                        |                    |
|                                                     |          |                                        |                    |
|                                                     |          |                                        | 6                  |

รูปที่ 13 ไอคอนสำหรับการปรับแต่งสิทธิ์การทราบถึงตำแหน่งที่ตั้ง

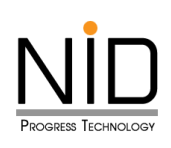

| safety             | × +                                                    |   |  |   |   |   |    |    |          | -      | , |
|--------------------|--------------------------------------------------------|---|--|---|---|---|----|----|----------|--------|---|
| → C •              | safety.doeb.go.th/public/register                      |   |  | Ŕ | Q | ☆ | Тр | Ô  | Ď        | W      |   |
| กรมธุรกิจ<br>กระทร | safety.doeb.go.th                                      | × |  |   |   |   |    |    |          |        |   |
|                    | Connection is secure                                   | > |  |   |   |   |    |    |          |        |   |
| •                  | R Location  Automatically blocked                      | • |  |   |   |   |    | au | ข้อมูลต์ | าแหน่ง |   |
| พกดตาเ             | Reset permission                                       |   |  |   |   |   |    |    |          |        |   |
| L                  | Cookies and site data                                  | > |  |   |   |   |    |    |          |        |   |
|                    | Site settings                                          |   |  |   |   |   |    |    |          |        |   |
|                    | G* About this page<br>Learn about its source and topic | Z |  |   |   |   |    |    |          |        |   |
|                    |                                                        |   |  |   |   |   |    |    |          |        |   |
|                    |                                                        |   |  |   |   |   |    |    |          |        |   |
|                    |                                                        |   |  |   |   |   |    |    |          |        |   |
|                    |                                                        |   |  |   |   |   |    |    |          |        |   |
|                    |                                                        |   |  |   |   |   |    |    |          |        | _ |

รูปที่ 14 หน้าจอปรากฏกล่องข้อความแสดงการขออนุญาตทราบถึงตำแหน่งของอุปกรณ์ผู้ใช้งาน

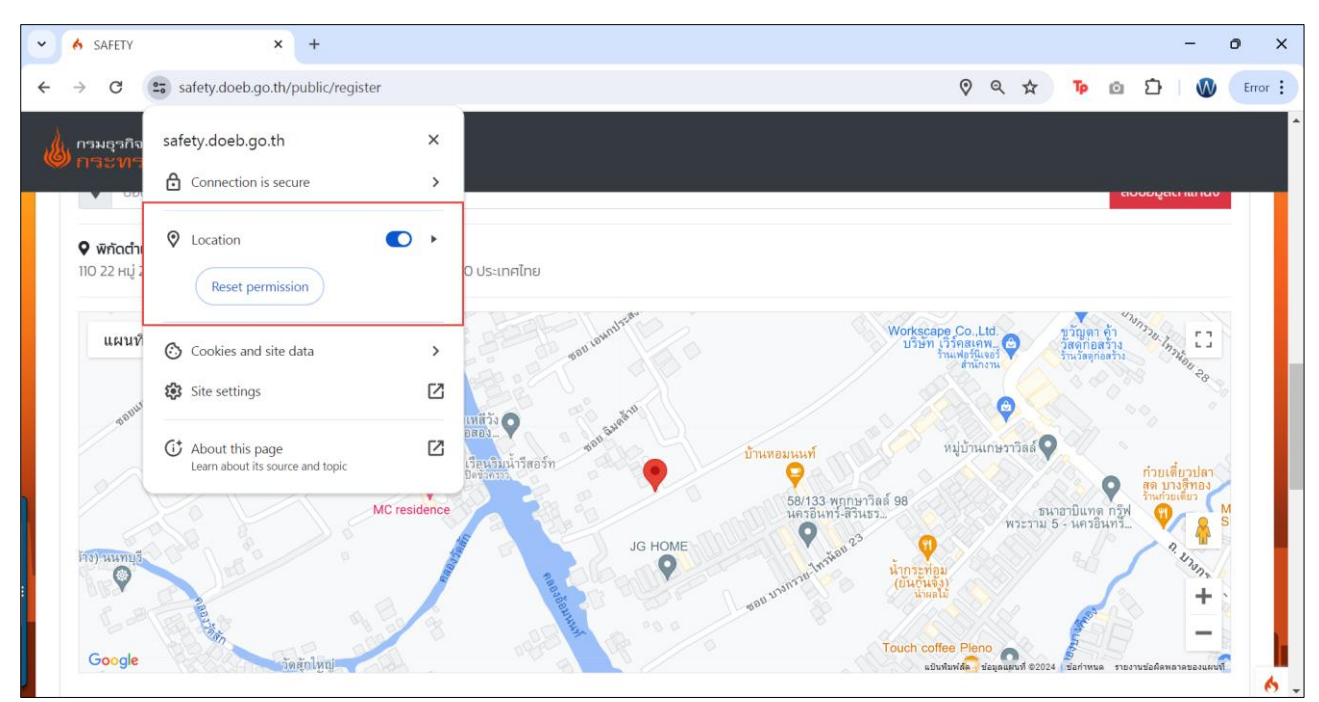

รูปที่ 15 การเลือกอนุญาตให้ทราบถึงตำแหน่งของอุปกรณ์ผู้ใช้งาน

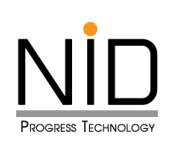

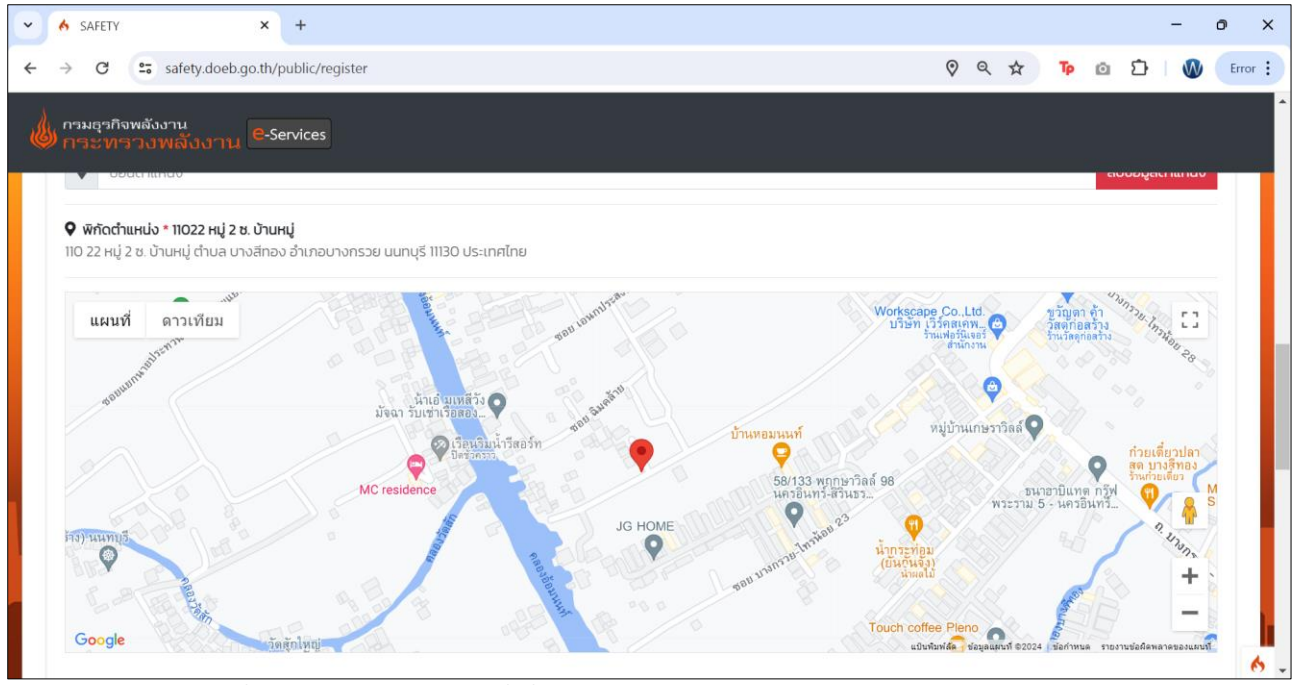

รูปที่ 16 หน้าจอแสดงแผนที่เมื่ออนุญาตการทราบถึงตำแหน่งของอุปกรณ์ผู้ใช้งาน

#### 1.3 Mozilla Firefox

ผู้ใช้งานสามารถเขาสู่ระบบงานด้วยโปรแกรม Web Browser ได้แก่ Mozilla Firefox ด้วย URL https://safety.doeb.go.th ในการเข้าใช้งานระบบ ดังแสดงในรูปที่ 17

| ē | safety          | ×  | +                    |                                                                                                    |                                                              |     | $\sim$ | -   | đ X        |
|---|-----------------|----|----------------------|----------------------------------------------------------------------------------------------------|--------------------------------------------------------------|-----|--------|-----|------------|
| ~ | $\rightarrow$ C | 08 | https://safety.doeb. | go.th                                                                                                    |                                                              | 90% |        | ♡ : | රු ≡       |
|   |                 |    |                      | เลี้ยงสุด<br>เป็นสุดที่<br>เป็นสุดที่<br>เป็นสุด<br>เป็นสุด<br>เป็นสุด<br>เป็นสุด<br>เป็นสุด<br>เป็นสุด<br>เป็นสุด<br>เป็นสุด<br>เป็นสุด<br>เป็นสุด<br>เป็นสุด<br>เป็นสุด<br>เป็นสุด<br>เป็นสุด<br>เป็นสุด<br>เป็นสุด<br>เป็นสิด<br>เป็นสิด<br>เป็น<br>เป็นสิด<br>เป็น<br>เป็นสิด<br>เป็น<br>เป็น<br>เป็นสิด<br>เป็น<br>เป็น<br>เป็น<br>เป็น<br>เป็น<br>เป็น<br>เป็น<br>เป็น | <sup>หลังงาน</sup><br>วงพลังงาน                              |     |        |     |            |
|   |                 |    |                      | ระบบการอนุญาตด้านความปล<br>SAF<br>ส่วนงานผู้ป                                                                                                    | ลอดภัยกิจการน้ำมันเชื้อเพลิง<br>ETY<br><mark>ระกอบการ</mark> |     |        |     |            |
|   |                 |    |                      | Username                                                                                                    |                                                              |     |        |     |            |
|   |                 |    |                      | Username                                                                                                    |                                                              |     |        |     |            |
|   |                 |    |                      | Password                                                                                                    |                                                              |     |        |     |            |
|   |                 |    |                      | Password                                                                                                    | Ø                                                            |     |        |     |            |
|   |                 |    |                      | 0 j G B E F                                                                                                    |                                                              |     |        |     |            |
|   |                 |    |                      | Captcha code                                                                                                    | ອ                                                            | P   |        |     |            |
|   | an I            | Ц  |                      | ເບ້າສູ່:                                                                                                    | s:UU                                                         |     | A      |     | <b>b</b> — |
|   | -the            |    |                      | ลงทะเบียน   ส์                                                                                                    | u Password                                                   |     |        |     |            |

รูปที่ 17 หน้าจอระบบงานสำหรับผู้ประกอบการ

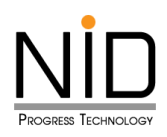

เมื่อผู้ใช้งานเข้าสู่ระบบ และเข้าสู่ส่วนที่มีการแสดงแผนที่ ต้องการระบุตำแหน่งที่อยู่ สถานที่ปัจจุบัน หรือ ต้องการสืบค้นสถานที่เพื่อกำหนดตำแหน่งที่ต้องการ ระบบจะปรากฏกล่องข้อความสำหรับการอนุญาตเข้าถึง ตำแหน่ง ผู้ใช้งานสามารถคลิก **อนุญาต (Allow)** เพื่อให้เข้าถึงตำแหน่ง หรือคลิก **ไม่อนุญาต (Block)** เพื่อปิดกั้น การเข้าถึงตำแหน่ง ดังแสดงในรูปที่ 18 และ 19

| A SAFETY | ×   | +                                                          |          |                 | ~ | - 0   | ×   |
|----------|-----|------------------------------------------------------------|----------|-----------------|---|-------|-----|
| ← → C    | 0 1 | පු මේ 🕅 https://uat-safety.doeb.go.th/public/register      |          | ☆               |   | ල ⊛ එ | 5 ≡ |
|          | d   | กามดูรกิจพลังงาน<br>การะทรวงพลังงาน <sup>8</sup> -Services |          |                 |   |       |     |
|          |     | พิกัด                                                      |          |                 |   |       |     |
|          |     | ค้นหาพิกัดต่ำแหน่ง                                         |          |                 |   |       |     |
|          |     | ละติจูด                                                    | ลองจีจุด |                 |   |       |     |
|          |     | ละติจูด                                                    | สองจิจุด | 🕈 คันหาต่าแหน่ง |   |       |     |
|          |     | <b>9</b>                                                   |          | ส้างป้อมูล      |   |       |     |
|          |     |                                                            |          |                 |   |       |     |
|          |     |                                                            |          |                 |   |       |     |
|          |     |                                                            |          |                 |   |       |     |
|          |     |                                                            |          |                 |   |       |     |
|          |     |                                                            |          |                 | - |       |     |
| A        |     |                                                            |          |                 |   | 47    |     |
|          |     |                                                            |          |                 |   | P     | h   |

รูปที่ 18 หน้าจอไม่สามารถแสดงส่วนของแผนที่เนื่องจากมีการปิดกั้นการทราบถึงตำแหน่งอุปกรณ์

| Ō            | safety                             | ×   | +                                                                                    |     | $\sim$   | -           | ٥  | × |
|--------------|------------------------------------|-----|--------------------------------------------------------------------------------------|-----|----------|-------------|----|---|
| $\leftarrow$ | $\rightarrow$ G C                  | ) A | https://safety.doeb.go.th/public/register                                            | 90% |          | ♡ 🌒         | பி | ≡ |
| ٢            | กรมธุรกิจพลังงาน<br>กระทรวงพลังงาน | e   | Allow safety.doeb.go.th to access your location?  Learn more  Remember this decision |     |          |             |    |   |
|              | ละติจูด                            |     | <u>Allow</u> <u>B</u> lock                                                           |     | 🕈 คันหาด | กำแหน่ง     |    |   |
|              | <b>Q</b>                           |     |                                                                                      |     | ลบข้     | มือมูลต่ำแห | uo |   |
|              | พิกัดตำแหน่ง *                     |     |                                                                                      |     |          |             |    |   |
|              |                                    |     |                                                                                      |     |          |             |    |   |
|              |                                    |     |                                                                                      |     |          |             |    |   |
|              |                                    |     |                                                                                      |     |          |             |    |   |
|              |                                    |     |                                                                                      |     |          |             |    |   |
|              |                                    |     |                                                                                      |     |          |             |    |   |
|              |                                    |     |                                                                                      |     |          |             |    |   |
|              |                                    |     |                                                                                      |     |          |             |    | 6 |

รูปที่ 19 หน้าจอปรากฏกล่องข้อความแสดงการขออนุญาตทราบถึงตำแหน่งของอุปกรณ์ผู้ใช้งาน กรณีระบบไม่แสดงกล่องข้อความการขออนุญาตทราบถึงตำแหน่งที่ตั้ง ผู้ใช้งานสามารถเปิดสิทธิ์การทราบ ถึงตำแหน่งที่อยู่ได้โดยคลิกที่ไอคอนตั้งค่า 📧 ดังรูปที่ 20 จากนั้น Web Browser จะแสดงกล่องข้อความที่แสดง

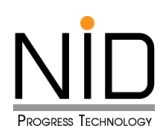

การปิดกั้นการทราบถึงตำแหน่งสำหรับเว็บไซต์ ให้ผู้ใช้งานคลิกปิดการตั้งค่าสิทธิ์การทราบตำแหน่งที่ตั้ง ดังในรูปที่ 21 จากนั้นรีเฟรชระบบ 1 ครั้ง Web Browser จะแสดงกล่องข้อความสำหรับการอนุญาตเข้าถึงตำแหน่งขึ้นมาอีกครั้ง ดัง ในรูปที่ 22 เมื่อเลือกเรียบร้อยให้ทำการรีเฟรชระบบ 1 ครั้ง หน้าจอจะแสดงแผนที่ และสามารถทราบถึงตำแหน่งของ อุปกรณ์ ดังรูปที่ 23

| -  | safety                             | × +       |     | ~ - 0 X          |
|----|------------------------------------|-----------|-----|------------------|
| <  | → C O                              | P A ≈     | 90% | ♡ ೨ ੯ ≡          |
| ۵, | กรมธุรกิจพลังงาน<br>กระทรวงพลังงาน | -Services |     |                  |
|    | ละติจูด                            | ລອວຈົຈູດ  |     | ค้นหาตำแหน่ง     |
|    | <b>Q</b>                           |           |     | ลบข้อมูลต่ำแหน่ง |
|    | พิกัดตำแหน่ง *                     |           |     |                  |
|    |                                    |           |     |                  |
|    |                                    |           |     |                  |

รูปที่ 20 ไอคอนสำหรับการปรับแต่งสิทธิ์การทราบถึงตำแหน่งที่ตั้ง

| ē    | safety             | ×    | +                            |                             |       | $\sim$  | -           | ٥  | × |
|------|--------------------|------|------------------------------|-----------------------------|-------|---------|-------------|----|---|
| ÷    | $\rightarrow$ G    | 08   | ≂≏ 📎 https://safety.doeb.go. | th/public/register          | 90% 公 |         | ♡ ೨         | பி | = |
| . du | ุ กรมธุรกิจพลังงาน |      | Permissions for s            | afety.doeb.go.th            |       |         |             |    |   |
| (0)  | • กระทรวงพลังงา    | าน 🖣 | R Access your location       | Blocked Temporarily $	imes$ |       |         |             |    |   |
|      | ละติจูด            | L    |                              | สองจิจูด                    |       | 🕈 ค้นหา | ตำแหน่ง     |    |   |
|      | <b>Q</b>           |      | -                            |                             |       | au      | ข้อมูลตำแหเ | io |   |
|      | • พิกัดตำแหน่ง *   |      |                              |                             |       |         |             |    |   |

รูปที่ 21 หน้าจอปรากฏกล่องข้อความแสดงการขออนุญาตทราบถึงตำแหน่งของอุปกรณ์ผู้ใช้งาน

| safety ×                              | +                                                                                                    |                                                                                                    | $\checkmark$                                                                                                    | _                                                                                                    | ٥                                                                                                    | ×                                                                                                    |  |
|---------------------------------------|----------------------------------------------------------------------------------------------------|----------------------------------------------------------------------------------------------------|----------------------------------------------------------------------------------------------------|----------------------------------------------------------------------------------------------------|----------------------------------------------------------------------------------------------------|----------------------------------------------------------------------------------------------------|--|
| → C O B                               | ₽ https://safety.doeb.go.th/public/register                                                                                                    | 0% 公                                                                                                    |                                                                                                    | ♡ ೨                                                                                                    | பி                                                                                                    | ≡                                                                                                    |  |
| กรมธุรกิจพลังงาน                      | Permissions for safety.doeb.go.th                                                                                                    |                                                                                                    |                                                                                                    |                                                                                                    |                                                                                                    |                                                                                                    |  |
| 🎾 กระทรวงพลังงาน 🕒                    | You may need to reload the page for changes to apply.                                                                                                    |                                                                                                    |                                                                                                    |                                                                                                    |                                                                                                    |                                                                                                    |  |
| พิกัด                                 |                                                                                                    |                                                                                                    |                                                                                                    |                                                                                                    |                                                                                                    |                                                                                                    |  |
| ค้นหาพิกัดตำแหน่ง * วธีตั้งค่าเปิดการ |                                                                                                    |                                                                                                    |                                                                                                    |                                                                                                    |                                                                                                    |                                                                                                    |  |
| ละติจูด                               | ลองจีจุด                                                                                                    |                                                                                                    |                                                                                                    |                                                                                                    |                                                                                                    |                                                                                                    |  |
| ละติจูด                               | สองจีจูด                                                                                                    |                                                                                                    | 🕈 คันหาต่                                                                                                    | าแหน่ง                                                                                                    |                                                                                                    |                                                                                                    |  |
| <b>Q</b>                              |                                                                                                    |                                                                                                    | ลบขั                                                                                                    | อมูลตำแหเ                                                                                                    | io                                                                                                    |                                                                                                    |  |
| 0 vičednu i s                         |                                                                                                    |                                                                                                    |                                                                                                    |                                                                                                    |                                                                                                    |                                                                                                    |  |
| • miliciando                          |                                                                                                    |                                                                                                    |                                                                                                    |                                                                                                    |                                                                                                    |                                                                                                    |  |
|                                       |                                                                                                    |                                                                                                    |                                                                                                    |                                                                                                    |                                                                                                    |                                                                                                    |  |
|                                       | <ul> <li>▲ SAFETY ×</li> <li>→ C ○ ₽</li> <li>∩ามธุรกิจพลังงาน</li> <li>∩ามธุรกิจพลังงาน</li> <li>คระหารวงพลังงาน</li> <li>พิกัด</li> <li>คันหาพิกัดตำแหน่ง • วรสงศานอดกร<br/>ละดิจุด</li> <li>ละดิจุด</li> <li>♀</li> <li>พิกัดตำแหน่ง •</li> </ul> | ▲ SAFETY       ×       +       >       C        ▲ Ittp://cafety.doeb.go.th/public/register       9         > การมงุรภิจพลังงาน       Permissions for safety.doeb.go.th       You may need to reload the page for changes to apply.       9         พักัด        You may need to reload the page for changes to apply.       9       9         ผันหาพิทัดดำนหน่ง *       > ระดิจกันของการใช้งานแผนท์       ลองจีจุด       ลองจีจุด         ๑             ๑             ๑ | ▲ SAFETY       ×       +         → C       ▲ ====       https://cafety.doeb.go.th/public/register       90% ☆         ● 30% ☆       Permissions for safety.doeb.go.th       90% ☆         ● 10% ○       ● 10% ○       Permissions for safety.doeb.go.th       90% ☆         ● 10% ○       ● 10% ○       ● 10% ○       ● 10% ○       ● 10% ○         ● 10% ○       ● 10% ○       ● 10% ○       ● 10% ○       ● 10% ○       ● 10% ○       ● 10% ○       ● 10% ○       ● 10% ○       ● 10% ○       ● 10% ○       ● 10% ○       ● 10% ○       ● 10% ○       ● 10% ○       ● 10% ○       ● 10% ○       ● 10% ○       ● 10% ○       ● 10% ○       ● 10% ○       ● 10% ○       ● 10% ○       ● 10% ○       ● 10% ○       ● 10% ○       ● 10% ○       ● 10% ○       ● 10% ○       ● 10% ○       ● 10% ○       ● 10% ○       ● 10% ○       ● 10% ○       ● 10% ○       ● 10% ○       ● 10% ○       ● 10% ○       ● 10% ○       ● 10% ○       ● 10% ○       ● 10% ○       ● 10% ○       ● 10% ○       ● 10% ○       ● 10% ○       ● 10% ○       ● 10% ○       ● 10% ○       ● 10% ○       ● 10% ○       ● 10% ○       ● 10% ○       ● 10% ○       ● 10% ○       ● 10% ○       ● 10% ○       ● 10% ○       ● 10% ○       ● 10% ○       ● 10% ○       ● 10% ○ | ▲ SAFETY       ×       +       ✓         → C       ↓ https://cafety.doeb.go.th/public/register       90% ☆         ● maxing=ñowieŭuru       Permissions for safety.doeb.go.th       90% ☆         ● maxing=ñowieŭuru       You may need to reload the page for changes to apply.       90% ☆         ● Mufru#nôochuludu * S£doriu0on*st@vuusuuf       aaou5၃0       ●         actīgo       aou5520       auŭ         ♥ wňiochuludu *       ●       ● | ▲ SAFETY       ×       +       ✓       −         →       C        ▲ El http://safaty.doeb.go.th/public/register       90% ☆       ©       ●         ●       C       ●       ▲ El http://safaty.doeb.go.th/public/register       90% ☆       ©       ●         ●       C       ●       ▲ El http://safaty.doeb.go.th/public/register       90% ☆       ©       ●         ●       Permissions for safety.doeb.go.th       •       •       ●       ●       ●       ●       ●       ●       ●       ●       ●       ●       ●       ●       ●       ●       ●       ●       ●       ●       ●       ●       ●       ●       ●       ●       ●       ●       ●       ●       ●       ●       ●       ●       ●       ●       ●       ●       ●       ●       ●       ●       ●       ●       ●       ●       ●       ●       ●       ●       ●       ●       ●       ●       ●       ●       ●       ●       ●       ●       ●       ●       ●       ●       ●       ●       ●       ●       ●       ●       ●       ●       ●       ●       ●       ● <th>A SAFETY       ×       +       ✓       -       I         →       C       Q       A Z https://safaty.doob.go.th/public/ragister       90% 12       IC       2       2         Insugesflow#30.0111       Permissions for safety.doob.go.th       You may need to reload the page for changes to apply.       You may need to reload the page for changes to apply.       IC       IC       I</th> | A SAFETY       ×       +       ✓       -       I         →       C       Q       A Z https://safaty.doob.go.th/public/ragister       90% 12       IC       2       2         Insugesflow#30.0111       Permissions for safety.doob.go.th       You may need to reload the page for changes to apply.       You may need to reload the page for changes to apply.       IC       IC       I |  |

รูปที่ 22 การปลดบล็อคการอนุญาตให้ทราบถึงตำแหน่งของอุปกรณ์ผู้ใช้งาน

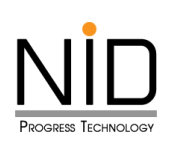

| SAFETY X                                                                    | +                                                                                              |       | ~ - @ X         |  |  |  |  |  |  |  |
|-----------------------------------------------------------------------------|------------------------------------------------------------------------------------------------|-------|-----------------|--|--|--|--|--|--|--|
| ← → C ○ B                                                                   | https://safety/doeb.go.th/public/register                                                      | € 90% | ☆ ♡ ③ ☆ ≡       |  |  |  |  |  |  |  |
| กรมธุรกิจพลังงาน<br>กระทรวงพลังงาน<br>กรุณาเสอกนางส<br>กรุณาเลือกถ้าบล/แขวง | Allow safety.doeb.go.th to access your location? Learn more Remember this decision Allow Block | פנ    |                 |  |  |  |  |  |  |  |
| พิกัด<br>คันหาพิกัดตำแหน่ง - วธจ๋งกำเงิดการใช้<br>ละดิจุด                   | พิกัต<br>ค้นหาพิกัตตำแหน่ง • วระดังท่านอดการใช้งานแผนท์<br>อะเวือด                             |       |                 |  |  |  |  |  |  |  |
| ลະຕົຈູດ                                                                     | ສອນຈີຈູດ                                                                                       |       | 🗲 ค้นหาตำแหน่ง  |  |  |  |  |  |  |  |
| <b>Q</b>                                                                    |                                                                                                |       | ลบข้อมูลตำแหน่ง |  |  |  |  |  |  |  |
| พีกัดดำแหน่ง *                                                              |                                                                                                |       |                 |  |  |  |  |  |  |  |
|                                                                             |                                                                                                |       |                 |  |  |  |  |  |  |  |

รูปที่ 23 การเลือกอนุญาตให้ทราบถึงตำแหน่งของอุปกรณ์ผู้ใช้งาน

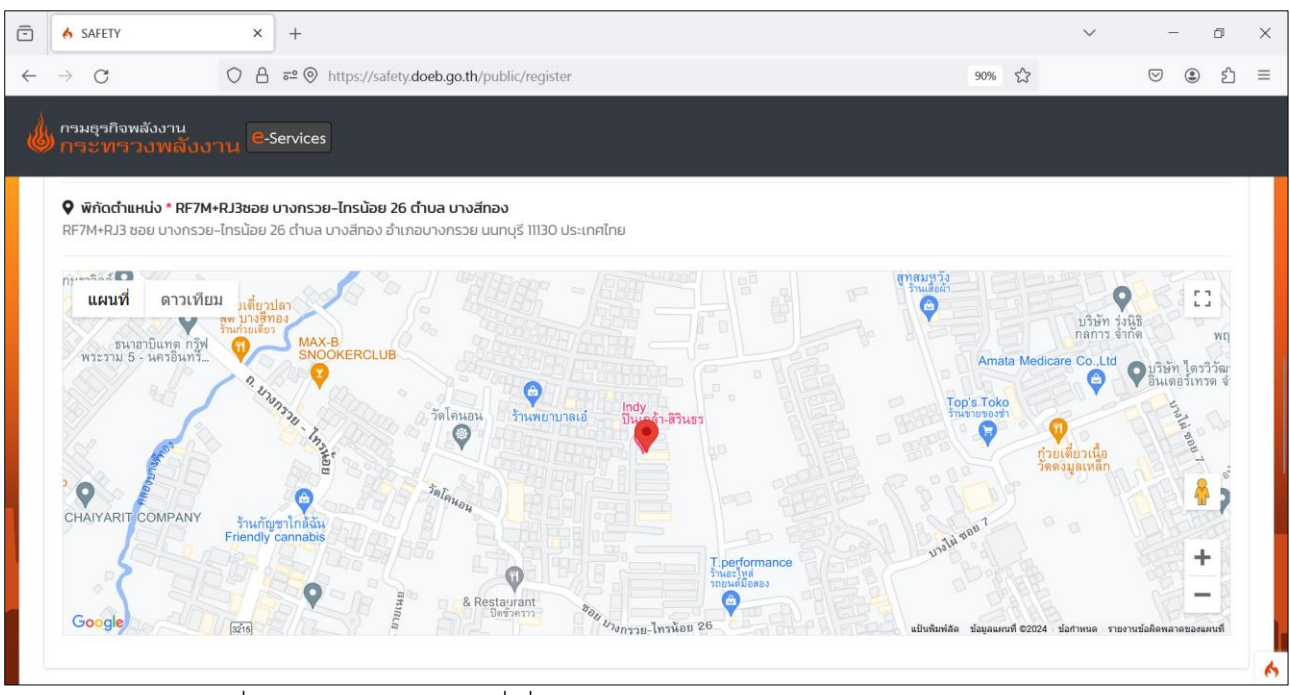

รูปที่ 24 หน้าจอแสดงแผนที่เมื่ออนุญาตการทราบถึงตำแหน่งของอุปกรณ์ผู้ใช้งาน

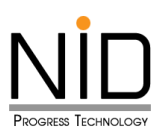

#### 2. การใช้งานระบบด้วยโทรศัพท์มือถือ

#### 2.1 ระบบปฏิบัติการ Android

ผู้ใช้งานสามารถเขาสู่ระบบงานด้วยโปรแกรม Internet Browser ของมือถือด้วย URL https:// safety.doeb.go.th ในการเข้าใช้งานระบบ ดังแสดงในรูปที่ 24

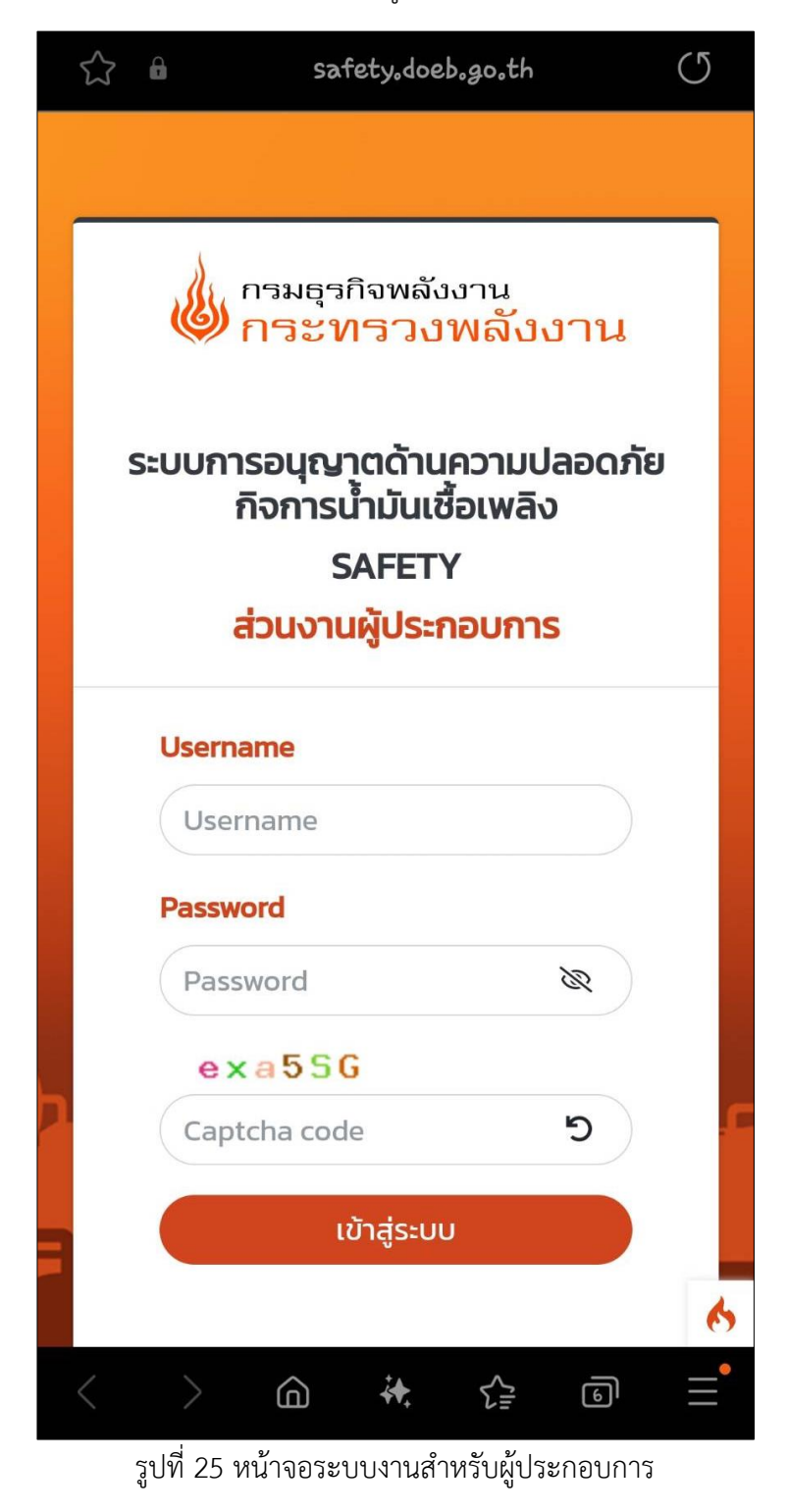

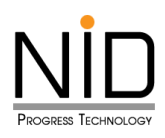

เมื่อผู้ใช้งานเข้าสู่ระบบ และเข้าสู่ส่วนที่มีการแสดงแผนที่ ต้องการระบุตำแหน่งที่อยู่ สถานที่ปัจจุบัน หรือ ต้องการสืบค้นสถานที่เพื่อกำหนดตำแหน่งที่ต้องการ ระบบจะปรากฎกล่องข้อความสำหรับการอนุญาตเข้าถึง ตำแหน่ง ผู้ใช้งานสามารถคลิก **อนุญาต (Allow)** เพื่อให้เข้าถึงตำแหน่ง หรือคลิก **บล็อค (Block)** เพื่อปิดกั้นการ เข้าถึงตำแหน่ง ดังแสดงในรูปที่ 25 – 26

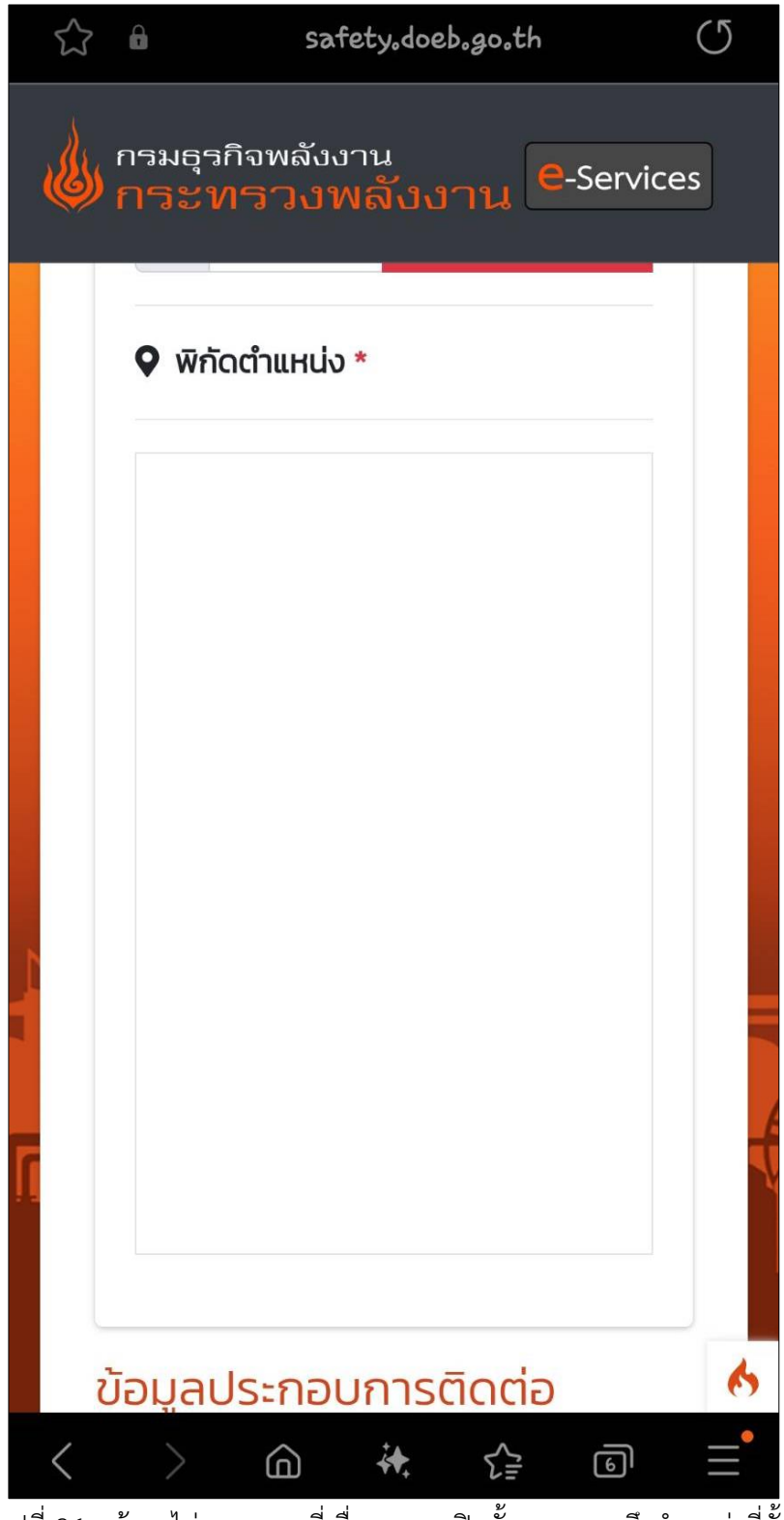

รูปที่ 26 หน้าจอไม่แสดงแผนที่เนื่องจากถูกปิดกั้นการทราบถึงตำแหน่งที่ตั้ง

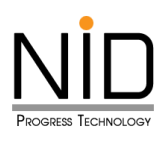

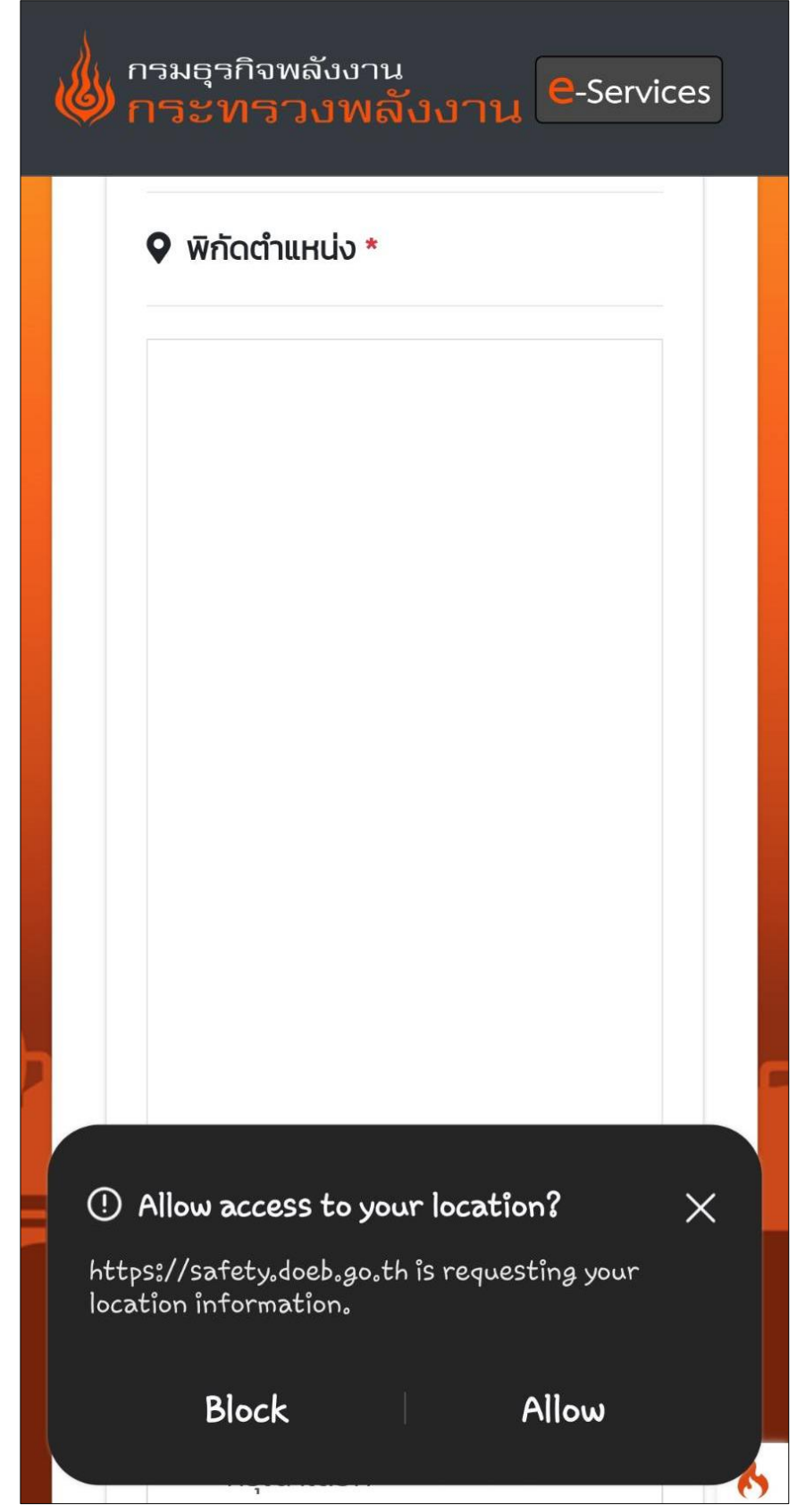

รูปที่ 27 หน้าจอปรากฏกล่องข้อความแสดงการขออนุญาตทราบถึงตำแหน่งของอุปกรณ์ผู้ใช้งาน

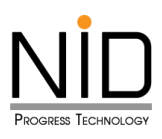

กรณีระบบไม่แสดงกล่องข้อความการขออนุญาตทราบถึงตำแหน่งที่ตั้ง ผู้ใช้งานสามารถเปิดสิทธิ์การทราบ ถึงตำแหน่งที่อยู่ได้โดยคลิกที่ไอคอนล็อค 🖸 ดังรูปที่ 27 จากนั้น Internet Browser จะแสดงกล่องข้อความสำหรับ การแก้ไขสิทธิ์การเข้าถึงสำหรับเว็บไซต์ ให้ผู้ใช้งานเลือกตัวเลือกเปิดสิทธิ์การทราบตำแหน่งที่ตั้ง (Location) ดังในรูป ที่ 28 และ 29 เมื่อเลือกเรียบร้อยให้ทำการรีเฟรซระบบ 1 ครั้ง หน้าจอจะแสดงแผนที่ และสามารถทราบถึงตำแหน่ง ของอุปกรณ์ ดังรูปที่ 30

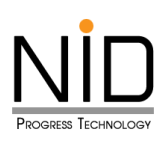

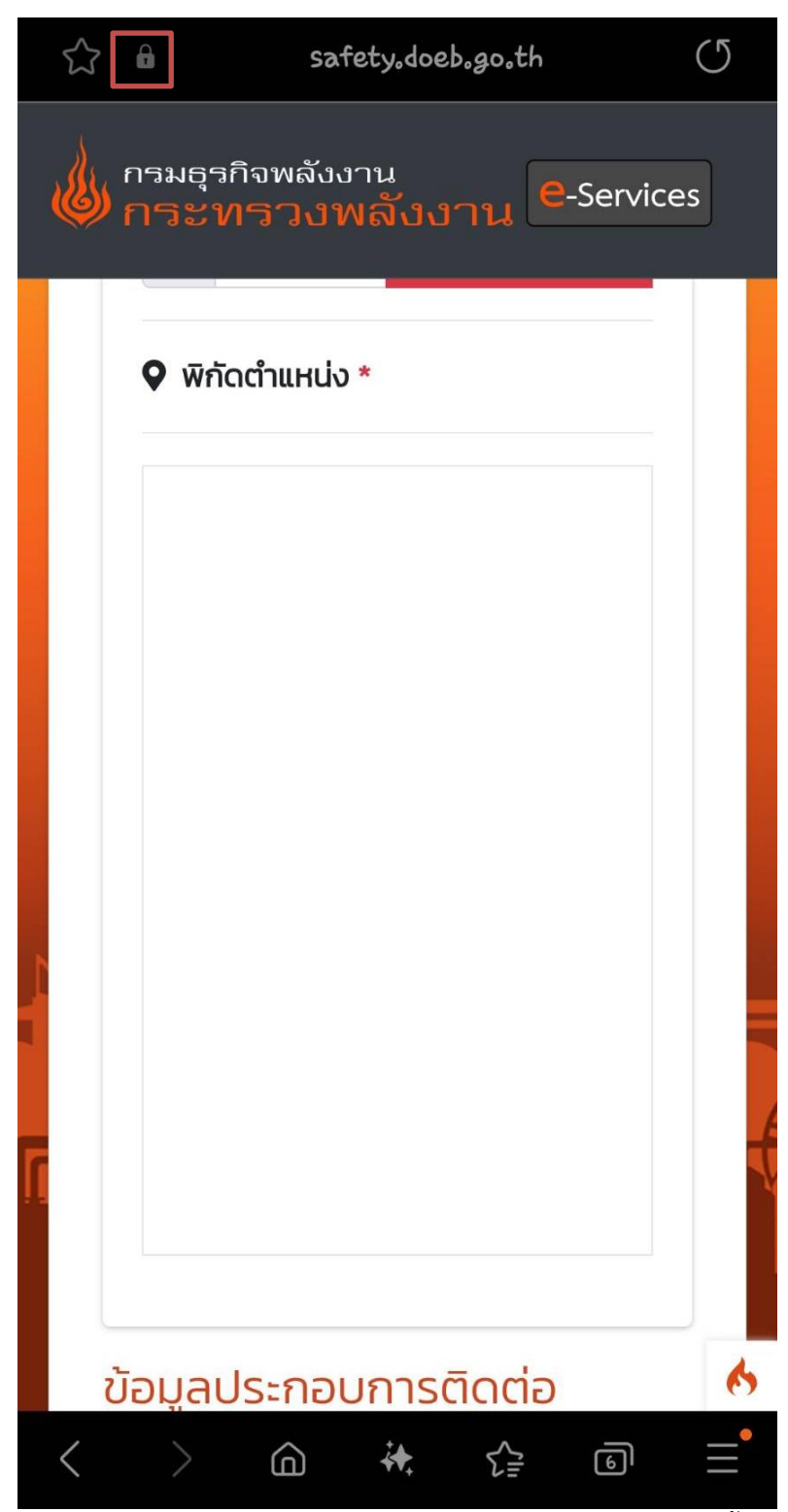

รูปที่ 28 ไอคอนสำหรับการปรับแต่งสิทธิ์การทราบถึงตำแหน่งที่ตั้ง

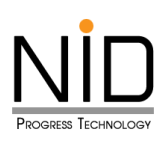

|   | $\leq$ | n safet                                   | y,doeb.go.th                                 | C    |
|---|--------|-------------------------------------------|----------------------------------------------|------|
|   | ٩      | กรมธุรกิจพลังงา <sup>ะ</sup><br>กระทรวงพล | <sup>น</sup><br>ลังงาน <mark>e</mark> -Servi | ices |
|   |        | ชื่อ (EN) *                               |                                              |      |
|   |        | นานสกุล (EN) *                            |                                              |      |
| 7 | Pr     | ivacy info                                |                                              |      |
|   | ₿      | Secure connect<br>https://safety.doel     | t <b>ion</b><br>p.go.th/public/register      |      |
|   | ٤      | 1 tracking atte                           | empt blocked                                 |      |
|   | ٩      | 1 cookie in use                           |                                              | Ū    |
|   | Per    | <u>missions</u><br>Location               |                                              |      |
|   |        |                                           | OK                                           |      |
|   |        |                                           | 0 <                                          |      |

รูปที่ 29 หน้าจอปรากฏกล่องข้อความแสดงการขออนุญาตทราบถึงตำแหน่งของอุปกรณ์ผู้ใช้งาน

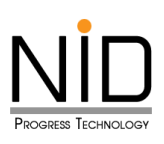

| $\overleftrightarrow$ | â                           | sat                         | fety.doeb               | .go.th                  | U       |  |
|-----------------------|-----------------------------|-----------------------------|-------------------------|-------------------------|---------|--|
|                       | ກຈມຣຸຈ<br><mark>ກຈະາ</mark> | คิจพลังง<br>/ <b>ເວິດ</b> ທ | <sup>ภาน</sup><br>ฟลังง | าน <mark>e</mark> -se   | ervices |  |
|                       |                             | 4                           | าันหาตำแ                | ни́ง                    |         |  |
|                       | <b>Q</b>                    | ป้อนตำแ                     | ห ลบข้                  | <sup>ุ</sup> เอมูลตำแหน | io      |  |
|                       | พิกั<br>บางกร               | ัดตำแหน่ง<br>เวย-ไทรนั      | ) * RF7M-<br>อย 26 ตำ   | +RJ3ซอย<br>บล บางสีทล   | 00      |  |
| P۲                    | rivacy ir                   | nfo                         |                         |                         |         |  |
| ₿                     | Secu<br>https:              | re conne<br>∕/safety₀d      | ection<br>oeb.go.th/    | 'public/regis           | ter     |  |
| ٤                     | 4 tra                       | icking at                   | tempts                  | blocked                 |         |  |
| ٢                     | 1 coc                       | okie in us                  | se                      |                         | Ū       |  |
| Pe                    | rmissions                   |                             |                         |                         |         |  |
| 0                     | Loca                        | tion                        |                         |                         |         |  |
|                       |                             |                             | ок                      |                         |         |  |
|                       |                             |                             | 0                       |                         | <       |  |

## รูปที่ 30 การเลือกอนุญาตให้ทราบถึงตำแหน่งของอุปกรณ์ผู้ใช้งาน

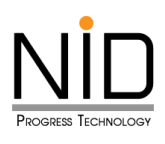

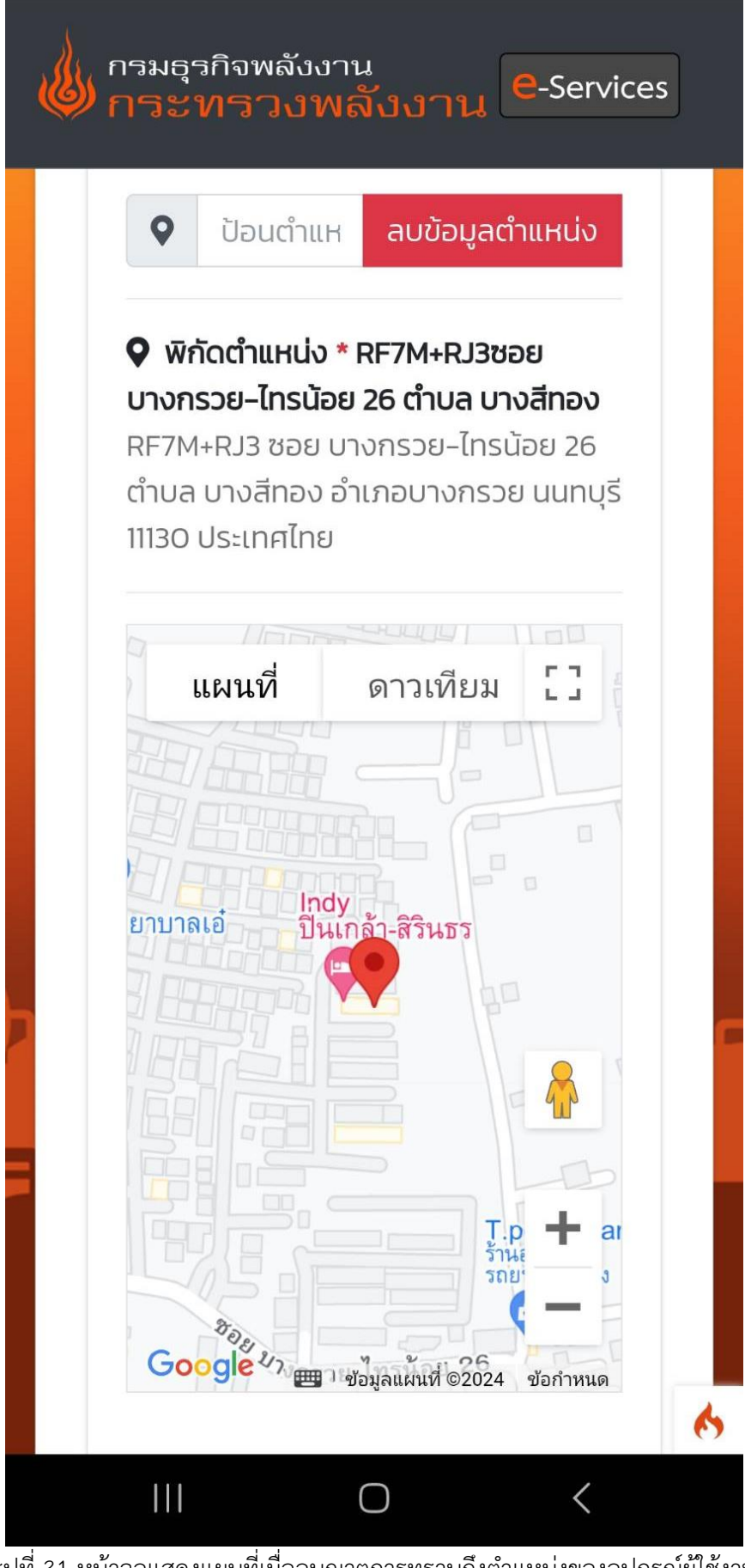

รูปที่ 31 หน้าจอแสดงแผนที่เมื่ออนุญาตการทราบถึงตำแหน่งของอุปกรณ์ผู้ใช้งาน

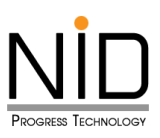

#### 2.2 ระบบปฏิบัติการ IOS

ผู้ใช้งานสามารถเขาสู่ระบบงานด้วยโปรแกรม Safari Browser ของมือถือหรือแท็บเล็ตด้วย URL https://safety.doeb.go.th ในการเข้าใช้งานระบบ ดังแสดงในรูปที่ 31

| $\checkmark$ | SAFETY<br>https://safety.doeb.go.th                                                 | ×        |
|--------------|-------------------------------------------------------------------------------------|----------|
|              | กรมธุรกิจพลังงาน<br>กระทรวงพลังงาน                                                  |          |
|              | ระบบการอนุญาตด้านความปลอดภัยกิจการน้ำมันเชื้อเพลิง<br>SAFETY<br>ส่วนงานผู้ประกอบการ |          |
| 1            | Username                                                                            |          |
| 124          | Password<br>Password                                                                | 21-      |
|              | mtXR45<br>Captcha code 5                                                            |          |
|              | เข้าสู่ระบบ                                                                         |          |
| · · · · ·    | ลงทะเบียน   ลืม Password                                                            |          |
| < >          | Č                                                                                   | <u>۲</u> |

## รูปที่ 32 หน้าจอระบบงานสำหรับผู้ประกอบการ

เมื่อผู้ใช้งานเข้าสู่ระบบ และเข้าสู่ส่วนที่มีการแสดงแผนที่ ต้องการระบุตำแหน่งที่อยู่ สถานที่ปัจจุบัน หรือ ต้องการสืบค้นสถานที่เพื่อกำหนดตำแหน่งที่ต้องการ ระบบจะปรากฏกล่องข้อความสำหรับการอนุญาตเข้าถึง ตำแหน่ง ผู้ใช้งานสามารถคลิก **อนุญาต** เพื่อให้เข้าถึงตำแหน่ง หรือคลิก **ไม่อนุญาต** เพื่อปิดกั้นการเข้าถึงตำแหน่ง ดัง แสดงในรูปที่ 32 และ 33

หน้าที่ 21

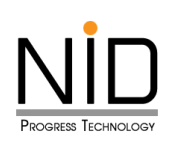

|        |                                                     | safety.doeb.go.th                                      |                                             |          |
|--------|-----------------------------------------------------|--------------------------------------------------------|---------------------------------------------|----------|
|        | กรมธุรกิจพลังงาน<br>กระทรวงพลังงาน e-Services       |                                                        |                                             |          |
|        | พิกัด                                               |                                                        |                                             |          |
|        |                                                     |                                                        |                                             |          |
|        | ค้นหาพิกัดต่ำแหน่ง * วิธีตั้งค่าเปิดการใช้งานแผนที่ |                                                        |                                             |          |
|        | ละติจูด                                             | ลองจิจูด                                               |                                             |          |
|        | ละติจูด                                             | ลองจิจูด                                               | <ul> <li>ศักราช</li> <li>ตำแหน่ง</li> </ul> |          |
|        |                                                     |                                                        |                                             |          |
|        | <b>◊</b>                                            |                                                        | ลบข้อมูลตำแหน่ง                             |          |
| 2      | พิกัดตำแหน่ง *                                      |                                                        |                                             |          |
|        |                                                     |                                                        |                                             |          |
|        |                                                     |                                                        |                                             |          |
|        |                                                     |                                                        |                                             |          |
|        |                                                     |                                                        |                                             |          |
|        |                                                     |                                                        |                                             |          |
|        |                                                     |                                                        |                                             |          |
|        |                                                     |                                                        |                                             |          |
|        |                                                     |                                                        |                                             |          |
|        |                                                     |                                                        |                                             | _        |
|        |                                                     |                                                        |                                             | 6        |
|        | รูปที่ 33 หน้าจอไม่แสดงแผน                          | ที่เนื่องจากถูกปิดกันก                                 | ารทราบถึงตำแหน่งที่ตั้ง                     |          |
| $\sim$ |                                                     | SAFETY<br>https://safety.doeb.go.th                    |                                             | $\times$ |
|        | . ຄອນເຮອຄືສາຫລັ້ນງານ                                |                                                        |                                             |          |
|        | 🧶 กระทรวงพลังงาน e-Services                         |                                                        |                                             |          |
|        |                                                     |                                                        |                                             |          |
|        | ลงทะเบียนขอใช้งานระบบ                               |                                                        |                                             |          |
|        | เลือกสถานกาพความเป็นผู้ประกอเ                       | นถือการในปัจจบัน                                       |                                             |          |
|        | เลอกสถานภาพความเป็นผู้ประกอบ                        | มางการเนองจุอน                                         |                                             |          |
|        |                                                     |                                                        |                                             |          |
|        | "safe<br>to u                                       | ty.doeb.go.th" would like<br>se your current location. |                                             |          |
|        |                                                     | s website will use your precise                        | 0                                           |          |
|        |                                                     | cess to your precise location.                         | டீருது                                      |          |
|        |                                                     | 't Allow Allow                                         |                                             |          |
|        | (ผู้ประกอบการรายเดิน)                               | G                                                      | ไประถอบการรายใหม่)                          |          |
|        | ผู้ประกอบกิจการมีใบอนุญาตอยู่แล่                    | โวใน เพื่อเป็น                                         | ผู้ประกอบกิุจการตามพระราช                   |          |
|        | ปัจจุบัน                                            | ບ້າງກ                                                  | ู่เติควบคุมน <b>ำมันเชื้อเพลิง</b>          |          |
|        |                                                     |                                                        |                                             |          |
|        |                                                     |                                                        |                                             |          |
|        |                                                     |                                                        |                                             |          |
|        |                                                     |                                                        |                                             |          |
| <      |                                                     | Ő                                                      | <u></u>                                     |          |

รูปที่ 34 หน้าจอปรากฏกล่องข้อความแสดงการขออนุญาตทราบถึงตำแหน่งของอุปกรณ์ผู้ใช้งาน

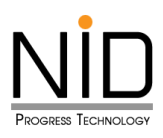

กรณีระบบไม่แสดงกล่องข้อความการขออนุญาตทราบถึงตำแหน่งที่ตั้ง ผู้ใช้งานสามารถเปิดสิทธิ์การทราบ ถึงตำแหน่งที่อยู่ได้โดยคลิกที่ไอคอนภาษา และเลือกการตั้งค่าเว็บไซต์ ดังรูปที่ 34 จากนั้น Safari Browser จะแสดง กล่องข้อความสำหรับการแก้ไขสิทธิ์การเข้าถึงสำหรับเว็บไซต์ ให้ผู้ใช้งานเลือกตัวเลือก **อนุญาต** เพื่อเปิดสิทธิ์ตำแหน่ง ที่ตั้ง ดังในรูปที่ 35 และ 36 เมื่อเลือกเรียบร้อยให้ทำการรีเฟรซระบบ 1 ครั้ง หน้าจอจะแสดงแผนที่ และสามารถ ทราบถึงตำแหน่งของอุปกรณ์ ดังรูปที่ 37

|   |   | AA                                 | 🔒 safety.           | doeb.go.th          | హి | 5                  |   |   |
|---|---|------------------------------------|---------------------|---------------------|----|--------------------|---|---|
|   | ٢ | กรมธุรกิจพลังงาน<br>กระทรวงพลังงาน | e-Services          |                     |    |                    |   |   |
|   |   | กรุณาเลือกจังหวัด                  | •                   | กรุณาเลือกอำเภอ/เขต |    | L.                 | • |   |
|   |   | กรุณาเลือกตำบล *                   |                     | รหัสไปรษณีย์ *      |    |                    |   |   |
|   |   | กรุณาเลือกตำบล/แขวง                | *                   |                     |    |                    |   |   |
|   | W | ກັດ                                |                     |                     |    |                    |   |   |
| > |   | ner                                |                     |                     |    |                    | _ |   |
|   |   | ค้นหาพิกัดตำแหน่ง * วิธีตั้งค่า    | เปิดการใช้งานแผนที่ |                     |    |                    |   |   |
|   |   | ละติจูด                            | ลองจิจูด            | ۲<br>د              |    |                    |   |   |
|   |   | ละติจูด                            | ลองจิจุ             | a                   |    | 🚽 ค้นหา<br>ตำแหน่ง |   |   |
|   |   | •                                  |                     |                     |    | ลบข้อมูลตำแหน่ง    |   |   |
|   |   | <b>9</b> พิกัดตำแหน่ง *            |                     |                     |    |                    |   |   |
|   |   |                                    |                     |                     |    |                    |   |   |
|   |   |                                    |                     |                     |    |                    |   |   |
|   |   |                                    |                     |                     |    | . 0/               |   | 6 |

รูปที่ 35 ไอคอนสำหรับการปรับแต่งสิทธิ์การทราบถึงตำแหน่งที่ตั้ง

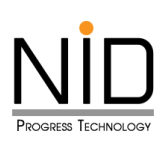

|   |                | AА          |               |       | 🔒 safety.doeb.go.th 🛛 🔁 🖒               |  |
|---|----------------|-------------|---------------|-------|-----------------------------------------|--|
|   | 🗼 กรมธุรกิจพล้ | A           | 100%          | А     |                                         |  |
|   | () กระทรวง     | Show Rea    | der           | F     |                                         |  |
|   | กรุณาเลือกจ่   | Listen to I | Page          | ۹     | <ul> <li>กรุณาเลือกอำเภอ/เขต</li> </ul> |  |
|   | กรุณาเลือกต่   | Translate   | Website       | (A)   | รหัสไปรษณีย์ *                          |  |
|   | กรุณาเลือกต    | Report Tra  | anslation Iss | ue 💭  | •                                       |  |
|   |                | Hide Tool   | bar           | ٣     |                                         |  |
|   | พิกัด          | Request N   | Aobile Webs   | ite 🔲 |                                         |  |
| > | ค้นหาพิกัดต่   | Website S   | Settings      | Ø     |                                         |  |
|   | ละติจูด        | Privacy R   | eport         | D     | ลองจิจูด                                |  |
|   | ละติจูด        | No Tracker  | rs Contacted  |       | ลองจิจูด ๆ คันหา<br>ตำแหน่ง             |  |
|   |                |             |               |       |                                         |  |
|   | •              |             |               |       | สบขอมูลตาแหน่ง                          |  |
|   | 🛛 พิกัดตำแห    | น่ง *       |               |       |                                         |  |
|   |                |             |               |       |                                         |  |

รูปที่ 36 หน้าจอปรากฎกล่องข้อความแสดงการขออนุญาตทราบถึงตำแหน่งของอุปกรณ์ผู้ใช้งาน

| - | A                              | ☐ safety.doeb.go.th                | Ð     | · C                                | Ô + | - 0 |
|---|--------------------------------|------------------------------------|-------|------------------------------------|-----|-----|
|   | กรมธุรกิจพลังงาน<br>กระทรวงพล้ | Settings for safety.doeb.go.th     | Done  |                                    |     |     |
|   | ลงทะเบียนขอใช้งาเ              | WHILE VIEWING SAFETY.DOEB.GO.TH    |       |                                    |     |     |
|   |                                | Request Desktop Website            |       |                                    |     |     |
|   | เลือกสถานภาพ                   | Use Reader Automatically           |       |                                    |     |     |
|   | ſ                              | ALLOW SAFETY.DOEB.GO.TH TO ACCESS  |       |                                    |     |     |
| 5 |                                | Camera                             | Ask   |                                    |     |     |
| 2 |                                | Microphone                         | Ask   |                                    |     |     |
|   | ч                              | Location                           | Allow |                                    |     |     |
|   | (ผู้ประ<br>เช้ประควมดิวา       | Ask                                |       | ยใหม่)                             |     |     |
|   | พูบระกอบกังเ                   | Deny                               |       | เชื้อเพลิง                         |     |     |
|   |                                | ✓ Allow                            |       |                                    |     |     |
|   |                                |                                    |       |                                    |     |     |
|   |                                |                                    |       |                                    |     |     |
|   |                                |                                    |       |                                    |     |     |
|   | (ผู้ประ<br>ผู้ประกอบกิจ        | Microphone Location Ask Deny Allow | Ask   | ยใหม่)<br>รตามพระราช<br>เชื้อเพลิง |     |     |

รูปที่ 37 การเลือกอนุญาตให้ทราบถึงตำแหน่งของอุปกรณ์ผู้ใช้งาน

# Progress Technology

|                                     | uat-safety.doeb.go.th                                                                                          |          |
|-------------------------------------|----------------------------------------------------------------------------------------------------|----------|
| กรมธุรกิจพลังงาน<br>คระทรวงเพล้งงาน | e-Services                                                                                                    |          |
| - 11 12 11 1 10 MOUD 11             | ,                                                                                                    |          |
| พิกัด                               |                                                                                                    |          |
|                                     |                                                                                                    | _        |
| ค้นหาพิกัดตำแหน่ง                   |                                                                                                    |          |
| ละติจูด                             | ลองจิจูด                                                                                                    |          |
| ละติจูด                             | ลองจิจูด<br>ตำแหน่ง                                                                                            |          |
| <ul> <li>ປ້ອນຕຳແหน่ง</li> </ul>     | ล้างข้อมล                                                                                                    |          |
|                                     |                                                                                                    | -        |
| <b>9</b> พิกัดตำแหน่ง *             |                                                                                                    |          |
| แผนที่ ดาวเทียม<br>& & •            | ประการแขาง 1 การเป็น 1 การเป็น 1 การเป็น 1 การเป็น 1 การเป็น 1 การเป็น 1 การเป็น 1 การเป็น 1 การเป็น 1 การเป็น | 1        |
| เอ.เอ. วินเทจ<br>ร้านตัดผมชาย       | สุขุมวิท 77 ที่วนุขาล<br>อาการพื้อ<br>อาการพื้อปส์ • สวนหลวง                                                   | <u>ମ</u> |
|                                     |                                                                                                    |          |
| ann the second                      | ัส<br>ชื่อ ศรีมุช YL-13                                                                                        |          |
|                                     |                                                                                                    |          |
|                                     | สริทศน์<br>อีะ อพาร์ทเมนท์                                                                                     | 37 A3    |
| .9                                  |                                                                                                    | 0 PON 0  |
| เอื้ออารีย์<br>ธรรม แล              | มนชั้น                                                                                                    | 14-      |
|                                     | สวนหลวง ออโต้เราส์ แป้นพิมพ์ลัด ข้อมูลแผนที่ ©2024 ซ้อกำหนด                                                    | ſ        |
|                                     |                                                                                                    |          |

รูปที่ 38 หน้าจอแสดงแผนที่เมื่ออนุญาตการทราบถึงตำแหน่งของอุปกรณ์ผู้ใช้งาน